How to access a novel on Kurzweil:

1. Go to:

https://www.sd5.bc.ca/studentparent/accessibility\_software/Pages/ and click on Firefly by Kurzweil.

| Accessible Software  |  |
|----------------------|--|
|                      |  |
| Firefly by Kurzweil  |  |
| Destinations Success |  |

2. Sign in with your user name and password:

| Username P | well 3000       |
|------------|-----------------|
|            | assword         |
| F          | orgot Password? |

3. Once you sign in to Kurzweil and you will see this home screen:

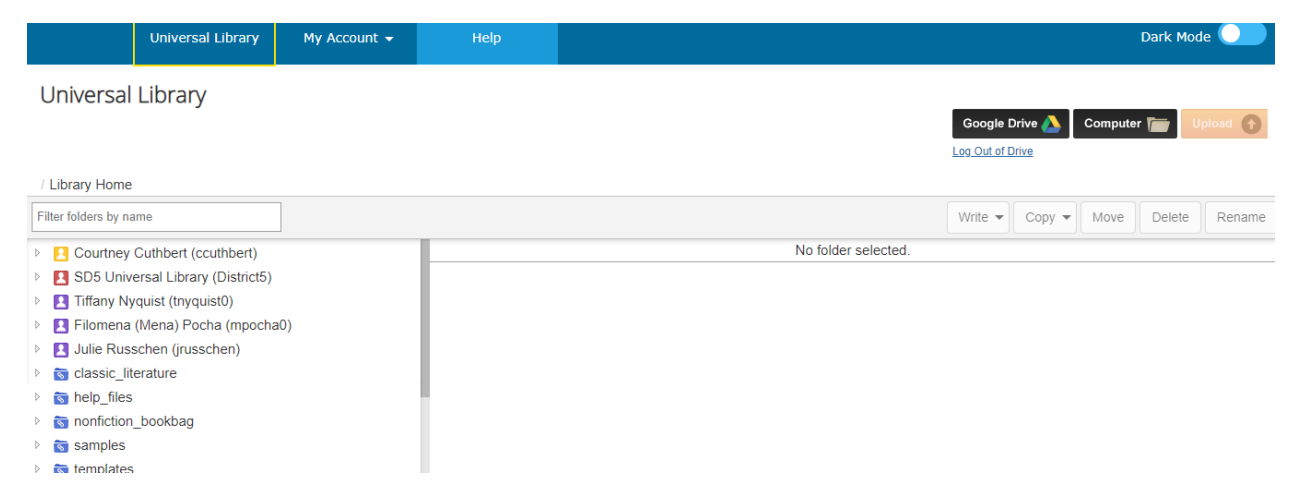

4. Click on the red SD5 Universal Library (District5):

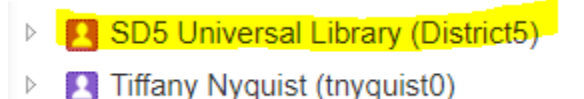

## 5. Click on public:

| F | Iter folders by name              |
|---|-----------------------------------|
| Þ | Courtney Cuthbert (ccuthbert)     |
| 4 | SD5 Universal Library (District5) |
| ⊳ | Tiffany Nyguist (tnyguist0)       |

6. Scroll a bit and then click on novels:

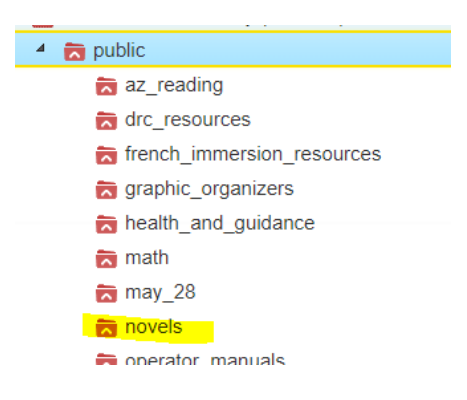

7. Within these novels you can search for the novel of your choice. With "The Whale Rider" as an example, you will have to scroll down to T's and you will find the\_whale\_rider:

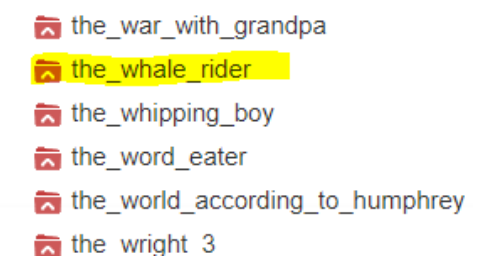

8. Once you have clicked on the novel, on the right hand side of your screen, the chapters will appear. You will have to click on each individually.

| The ASDS Oniversal Library (Districts) / public / novels / the_whate_hole |                                           |  |  |  |
|---------------------------------------------------------------------------|-------------------------------------------|--|--|--|
| y name                                                                    | Select All Filter files by name Chapters  |  |  |  |
| the_twentyone_balloons                                                    | the_whale_riderafront_matter_kes.kes      |  |  |  |
| 苪 the_war_with_grandpa                                                    |                                           |  |  |  |
| ★ the_whale_rider                                                         | the_whale_riderpart_01_chapter_01_kes.kes |  |  |  |
| the_whipping_boy                                                          | the whale ridernart 02 chanter 02 kes kes |  |  |  |
| 🔁 the_word_eater                                                          |                                           |  |  |  |
| the_world_according_to_humphrey                                           | the_whale_riderpart_02_chapter_03_kes.kes |  |  |  |
| the_wright_3 -                                                            |                                           |  |  |  |
| 🔁 the_young_man_and_the_sea                                               | the_whale_riderpart_02_chapter_04_kes.kes |  |  |  |
| 丙 theories_of_relativity                                                  | the whale ridemart 03 chanter 05 kes kes  |  |  |  |
| 📩 this_dark_endeavour                                                     |                                           |  |  |  |
| t - Web                                                                   | 0.÷                                       |  |  |  |

ne / SD5 Universal Library (District5) / public / novels / the whale rider

9. When you click on a chapter, Kurzweil reader will open. The next picture will have some options for you:

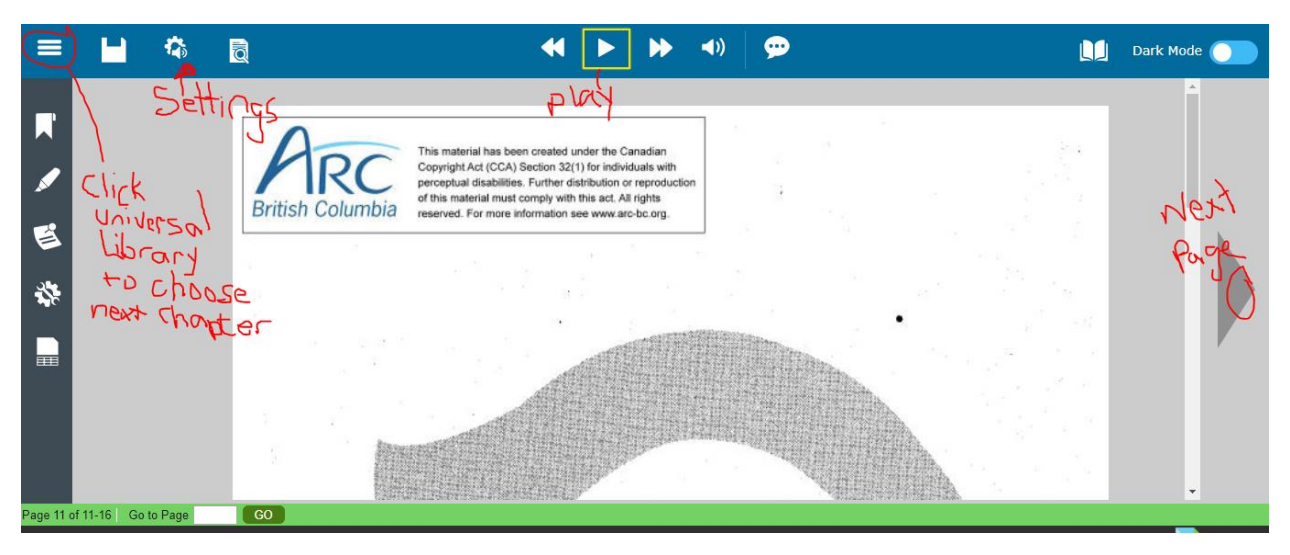

10. In settings you can choose the speed of talking and a voice.

| Audio Options                    |                             |  |  |  |
|----------------------------------|-----------------------------|--|--|--|
| Voice                            | Unit                        |  |  |  |
| Heather - US English             | Word                        |  |  |  |
| Reading Speed                    | Line                        |  |  |  |
| < Normal >                       | Sentence                    |  |  |  |
| Multi-Language Voice Preferences | Paragraph                   |  |  |  |
| Skip Reading Headers/Footers     | Mode                        |  |  |  |
| Speak as Typing                  | Continuous                  |  |  |  |
| All Characters                   | Self-Paced                  |  |  |  |
| Whole Words                      | Word by Word                |  |  |  |
| Whole Sentences                  | Stop Reading at End of Page |  |  |  |

11. Enjoy your novel.